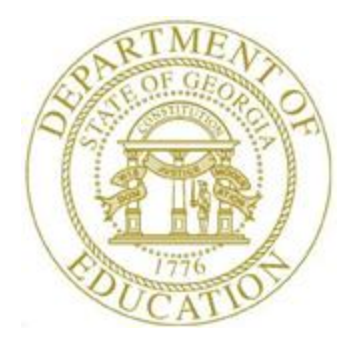

## PCGENESIS PAYROLL SYSTEM OPERATIONS GUIDE

| 1/2/2017 | Section C: Payroll Check and Direct |
|----------|-------------------------------------|
| 4/3/2017 | Deposit Statement Processing        |

[Topic 3: Void/Add Payroll Checks and Direct Deposit Statements for the Current Payroll Run, V2.5]

## **Revision History**

| Date       | Version | Description                                                                                                    | Author      |
|------------|---------|----------------------------------------------------------------------------------------------------|-------------|
| 4/3/2017   | 2.5     | 17.01.00 – Remove Void/Add Check to Direct Deposit Bank option from Check/Direct Deposit Void/Add Procedure Menu. | D. Ochala   |
| 10/31/2016 | 2.4     | 16.03.00 – Update report screenshots.                                                                             | D. Ochala   |
| 05/10/2016 | 2.3     | 16.01.00 – Update Logo and Footers.                                                                               | S. Scrivens |
| 08/27/2014 | 2.2     | 14.02.00 – Update instructions for Void/Add process.                                                              | D. Ochala   |
| 01/07/2014 | 2.1     | 13.04.00 – Update DOE logo.                                                                                       | D. Ochala   |
| 06/18/2009 | 2.0     | 09.02.00 – Added multiple ACH processing information and instructions.                                            | C. W. Jones |

Georgia Department of Education April 3, 2017 • 1:39 PM • Page i of ii All Rights Reserved.

## Table of Contents

| OVERVIEW                                                                                          | 1  |
|---------------------------------------------------------------------------------------------------|----|
| PAYROLL CHECK/DIRECT DEPOSIT STATEMENT VOID/ADD CHECKLIST                                         | 3  |
| PROCEDURE A: UPDATE/DISPLAY THE VOID/ADD PAYROLL SEQUENCE MONITOR                                 | 4  |
| PROCEDURE B: VOID OR ADD A PAYROLL CHECK OR DIRECT DEPOSIT STATEMENT                              | 9  |
| PROCEDURE C: PRINT THE TRIAL REGISTER FOR ADDITIONAL PAYROLL CHECKS AND DIRECT DEPOSIT STATEMENTS | 18 |
| PROCEDURE D: CALCULATE PAYROLL AND UPDATE YEAR-TO-DATE (YTD) TOTALS                               | 25 |
| PROCEDURE E: PRINT THE ADDITIONAL PAYROLL CHECKS AND DIRECT DEPOSIT STATEMENTS                    | 30 |

### Overview

#### <mark>\* \* \* Attention \* \* \*</mark>

## Void and add payroll checks and direct deposit statements for the current Payroll cycle only.

#### Contact the Technology Management Customer Support Center <u>immediately</u> when encountering problems processing voided or reissued payroll checks or direct deposits. <u>Do not continue processing</u>!

The *Void/Add* procedure may be used to add a missing employee to the current payroll run, to void payroll checks and direct deposits, to process replacement check and direct deposits, and to issue a corrected check or direct to deposit to an employee who received incorrect pay, or if an employee's deductions for the current payroll run were incorrect.

This *Void/Add Request Procedure* can also be used when a NACHA file has been rejected by the bank because of a bad direct deposit account or routing number on an employee record. In this case, the employee's direct deposit can be voided, the direct deposit information can be corrected on the employee's record, the *Void/Add Request Procedure* can be completed with the direct deposit reissued, and then the NACHA file can be regenerated with the corrected information and sent to the bank.

**Void/Add Request Procedure:** Initiating the *Void/Add Request* procedure configures PCGenesis to void and to add payroll checks and direct deposits to the current payroll run.

**Void/Add Payroll Sequence Monitor:** The *Void/Add Payroll Sequence Monitor* lists the sequential steps of the *Void/Add* procedure.

**Trial Register for Additional Payroll Checks and Direct Deposit Statements:** The *Trial Register* lists employees' <u>replacement</u> checks and direct deposits paid during the current payroll and corresponding dollar amounts. The register displays these results without updating PCGenesis employee information.

**Calculate Payroll and Update Year-to-Date Totals:** The *Calculate Payroll and Update YTD* procedure processes the year-to-date (YTD) total dollar amounts, and calculates the payroll for employees' <u>replacement</u> checks and direct deposits. PCGenesis users perform this procedure <u>only once</u> as the YTD total dollar amount accumulations for each employee are <u>automatically updated</u> once the procedure is begun.

**Printing Additional Payroll Checks and Direct Deposit Statements**: The *Print Additional Checks/Direct Deposits* procedure prints the <u>replacement</u> checks and direct deposits. Verify the payroll statements to ensure the check and direct deposit information is correct.

> Georgia Department of Education April 3, 2017 • 1:39 PM • Page 1 of 34 All Rights Reserved.

The following Void/Add procedural guidelines apply:

- An employee may have only one *Voided* or *reissued* payroll check or direct deposit per *Void/Add* cycle.
- Make modifications to the employee's payroll record before issuing *replacement* payroll checks and direct deposits. Refer to the <u>Payroll System Operations Guide</u>, Section B: Payroll Update Processing, Topic 4: Update/Display Payroll Information for instructions.
- Before generating the *Final Payroll Register*, **Y** (Yes) must be entered in the void/add payroll sequence monitor's *Request additional checks*, *Run exceptions register with no exceptions*, *Calc payroll and update YTD figures* and *Print paychecks and Direct Deposits* fields.
- When a payroll check or direct deposit is voided or reissued, the *Final Payroll Register* (F7), *Deduction Register/Create Direct Deposit Export File* (F8), and the *Final Payroll Distribution Report* (F12) <u>must be regenerated</u> from the *Payroll System Check and Direct Deposit Menu*. Refer to the <u>Payroll System Operations Guide</u>, Section C: Payroll Check and Direct Deposit Statement *Processing*, Topic 4: Print the Payroll Pre-Posting Reports for instructions.
- Process <u>all</u> voided and reissued payroll checks and direct deposits <u>before</u> selecting *F13 Update Earnings History with Current Pay.*

## Payroll Check/Direct Deposit Statement Void/Add Checklist

| $\checkmark$ | STEP                 | ACTION                                                                                                    |
|--------------|----------------------|----------------------------------------------------------------------------------------------------|
|              | 1                    | Initiate the Void/Add procedure.                                                                                                    |
|              |                      | Refer to <i>Procedure B</i> in this document for instructions.                                                                                                    |
|              | 2                    | Update employees' payroll information where applicable.                                                                                                    |
|              |                      | Refer to the <u>Payroll System Operations Guide</u> , Section B: Payroll Update<br>Processing, Topic 4: Update/Display Payroll Information for instructions.             |
|              | 3                    | Print the TRIAL Register for additional payroll checks and direct deposits.                                                                                              |
|              |                      | Refer to <i>Procedure C</i> in this document for instructions.                                                                                                    |
|              | 4                    | Calculate Payroll and Update Year-to-Date (YTD) totals.                                                                                                    |
|              |                      | Refer to <i>Procedure D</i> in this document for instructions.                                                                                                    |
|              | 5                    | Print the Additional Payroll Checks and Direct Deposits.                                                                                                    |
|              |                      | Refer to <i>Procedure E</i> in this document for instructions.                                                                                                    |
|              |                      | Print and verify all payroll reports.                                                                                                    |
| Re           | efer to the Statemen | Payroll System Operations Guide, Section C: Payroll Check and Direct Deposit<br>t Processing, Topic 4: Print the Payroll Pre-Posting Reports for instructions.           |
|              | 6                    | Print the Final Payroll Register.                                                                                                    |
|              | 7                    | Print the Deduction Register and create the Direct Deposit Export File.                                                                                                  |
|              | 8                    | Print the Final Payroll Distribution Report.                                                                                                    |
|              |                      | Complete the payroll cycle.                                                                                                    |
|              | 9                    | Make sure all users log out of PCGenesis.                                                                                                    |
|              | 10                   | Update employees' earnings history with the current pay.                                                                                                    |
|              |                      | Refer to the <u>Payroll System Operations Guide</u> , Section C: Payroll Check and<br>Direct Deposit Statement Processing, Topic 6: Post Final Payroll for instructions. |
|              | 11                   | Update the <i>Budget</i> files with the current payroll.                                                                                                    |
|              |                      | Refer to the <u>Payroll System Operations Guide</u> , Section C: Payroll Check and<br>Direct Deposit Statement Processing, Topic 6: Post Final Payroll for instructions. |

## **Procedure A: Update/Display the Void/Add Payroll** Sequence Monitor

| Step | Action                                                                                                    |
|------|----------------------------------------------------------------------------------------------------|
| 1    | From the Business Applications Master Menu, select 2 (F2 - Payroll System).                                                                                                    |
|      | PCG Dist=8991 Rel=16.03.00 09/26/2016 PCW 001 SV C:\DEVSYS C:\SECOND WHITE                                                                                                    |
|      | Payroll System PAYM0000                                                                                                    |
|      | FKey Master Menu                                                                                                    |
|      | 1        Payroll Setup Menu         2        Payroll Update Menu         3        Payroll Check & Direct Deposit Menu                                                                                                    |
|      | 4 Annual Reports Menu<br>5 Monthly/Quarterly/Fiscal/Biennial Reports Menu                                                                                                    |
|      | <ul> <li>8 Employee Reports/Labels Menu</li> <li>9 Update/Display Description/Deduction/Annuity Menu</li> <li>10 Earnings History Menu</li> <li>11 Check Reconciliation Menu</li> <li>12 Update/Display Payroll Monitor</li> <li>13 Special Functions Menu</li> </ul> |
|      | 20 File Reorganization                                                                                                    |
|      | Master         User<br>Fise         User<br>Works         PATER         VENDR         15.03.00                                                                                                    |
| Step | Action                                                                                                    |
| 2    | Select 3 (F3 - Payroll Check and Direct Deposit Menu).                                                                                                    |

|    | PCG Dist=8991 Rel=14.02.01 08/26/2014 PCW 003 5¥ C:\DE¥5¥5 C:\SECOND WHITE | <u>_ 8 ×</u> |  |  |  |  |  |  |
|----|----------------------------------------------------------------------------|--------------|--|--|--|--|--|--|
|    | Payroll System                                                             | PAYM0003     |  |  |  |  |  |  |
|    | FKey Check and Direct Deposit Menu                                         |              |  |  |  |  |  |  |
|    | 1 Print Balance Sheets (After Updates)                                     |              |  |  |  |  |  |  |
|    | (Enhanced Sub Pay & Leave System: Go to Pers Menu & Post Leave             | )            |  |  |  |  |  |  |
|    | 3 Calculate Payroll & Print Exceptions                                     |              |  |  |  |  |  |  |
|    | 4 Calculate Payroll & Update YTD (Final)                                   |              |  |  |  |  |  |  |
|    | 24 Import Leave Data for Paystubs From Leave Management System             |              |  |  |  |  |  |  |
|    | 5 Print Paychecks and Direct Deposits                                      |              |  |  |  |  |  |  |
|    | 6 Check/Direct Deposit Void/Add Menu                                       |              |  |  |  |  |  |  |
|    | Print Final Payroll Register                                               |              |  |  |  |  |  |  |
|    | 8 Print Deduction Registers & Create Direct Deposit Export File            |              |  |  |  |  |  |  |
|    | 9 Manual Checks & Voids From Previous Pay Menu                             |              |  |  |  |  |  |  |
|    | 12 Print Final Payroll Distribution                                        |              |  |  |  |  |  |  |
|    | 13 Update Earnings History With Current Pay                                |              |  |  |  |  |  |  |
|    | 14 Update Budget Files With Current Pay                                    |              |  |  |  |  |  |  |
|    |                                                                            |              |  |  |  |  |  |  |
|    |                                                                            |              |  |  |  |  |  |  |
|    |                                                                            |              |  |  |  |  |  |  |
|    |                                                                            |              |  |  |  |  |  |  |
|    | Master Userlist                                                            | 13.02.00     |  |  |  |  |  |  |
|    | FIG                                                                        |              |  |  |  |  |  |  |
|    |                                                                            |              |  |  |  |  |  |  |
| ep | Action                                                                     |              |  |  |  |  |  |  |
| 3  | Select <b>6</b> ( <b>F6</b> - Check/Direct Deposit Void/Add Menu).         |              |  |  |  |  |  |  |

|         | PCG Dist=8991 Rel=17.01.00 03/13/2017 PCW 001 SV CADEVSYS CASECOND WHITE                                                                                                    |          |
|---------|----------------------------------------------------------------------------------------------------|----------|
|         | Payroll System                                                                                                    | PAYVOIDP |
|         | FKey Check/Direct Deposit Void/Add Procedure                                                                                                    |          |
|         | <ol> <li>Step 1. Void/Add Request Procedure<br/>Step 2. (Return to Update Menu for Adjustments as Necessary)</li> <li>- Step 3. Trial Register for Additional Checks/Direct Deposits</li> <li>- Step 4. Calculate Pay and Update YTD</li> <li>- Step 5. Print Additional Checks/Direct Deposits</li> </ol> |          |
|         | 12 Void/Add Procedure Monitor                                                                                                    |          |
|         | Note: Steps 1 - 3 can be repeated as often as necessary.<br>Records will be accumulated until step 4 is processed.                                                                                                    |          |
| M<br>F1 | азтачи Изетица.<br>Ф ШЗЭ ИондЭ РАСК ЖЕЛЛЯ ОС ОС ОС ОС ОС ОС ОС ОС ОС ОС ОС ОС ОС                                                                                                    | 17.01.00 |
|         | Action                                                                                                    |          |
|         | Select 12 (F12 - Void/Add Procedure Monitor).                                                                                                    |          |

Step

| E PCG Dist=8991 Rel=14.02.01 08/27/2014 PCW 001 SV C:\DEVSYS C:\SECOM                                                                                 | ID WHITE    | <u>_ 8 ×</u> |
|----------------------------------------------------------------------------------------------------|-------------|--------------|
|                                                                                                    |             | PAYSTUPM     |
| VOID/ADD PAYROLL SEQUENCE MONITOR                                                                                                    |             |              |
| Request additional checks<br>Run exceptions register with no exceptions<br>Calc payroll and update YTD figures<br>Print paychecks and Direct Deposits | Y<br>N<br>N |              |
|                                                                                                    |             |              |
|                                                                                                    |             |              |
| Press F16 to exit.                                                                                                    |             |              |
|                                                                                                    |             |              |
|                                                                                                    |             |              |
|                                                                                                    |             |              |
|                                                                                                    |             |              |
|                                                                                                    |             |              |
|                                                                                                    |             | 12.03.00     |
|                                                                                                    |             |              |
| Action                                                                                                    |             |              |

| 5 | After reviewing the screen's entries, select F16 (to Exit) to return to the Payroll System - |
|---|----------------------------------------------------------------------------------------------|
|   | Check/Direct Deposit Void/Add Procedure Menu.                                                |

|                                                                                                    | ×       |
|----------------------------------------------------------------------------------------------------|---------|
| Payroll System PAYVOID                                                                                                    | Р       |
| FKey Check/Direct Deposit Void/Add Procedure                                                                                                    |         |
| 1 Step 1. Void/Add Request Procedure                                                                                                    |         |
| Step 2. (Return to Update Menu for Adjustments as Necessary)                                                                                                    |         |
| <ul> <li>3 Step 3. Trial Register for Additional Checks/Direct Deposits</li> <li>4 Step 4. Calculate Pay and Undate YTD</li> </ul>                                                                                                    |         |
| 5 Step 5. Print Additional Checks/Direct Deposits                                                                                                    |         |
| 12 Void/Add Procedure Monitor                                                                                                    |         |
|                                                                                                    |         |
| Note: Steps 1 - 3 can be repeated as often as peressary                                                                                                    |         |
| Records will be accumulated until step 4 is processed.                                                                                                    |         |
|                                                                                                    |         |
|                                                                                                    |         |
|                                                                                                    |         |
|                                                                                                    |         |
|                                                                                                    |         |
|                                                                                                    |         |
|                                                                                                    | 0       |
| Master         Userlist         PAT         VEND         17.01.01           Frie         Weil Wordigs         Monthlow, Monthlow, Mon |         |
| Master         User         User         Image: Margin Park         Mention         17.01.01           Fris         Image: Margin Park         Monitor         Monitor         1000000000000000000000000000000000000                                                                                                    |         |
| Master         Uset<br>List         Image: Constraint of the set<br>Monator         Image: Constraint of the set<br>Monator         Image: Constraintof the set<br>Monator         Image: Constraint of the set                                                                                                    |         |
| Master Userlist       17.01.01         Frie Userlist       Monton Hobiton         Action         Select       Frie (F16 - Exit) to return to the Payroll System - Check and Direction                                                                                                    | rect De |

## **Procedure B: Void or Add a Payroll Check or Direct Deposit Statement**

|           | PCG Dist=8991                                                                                                    | Rel=16.03.00                  | 09/26/2016 PCV                              | W 001 SV C:\D  | EVSYS C:\SECC        | DND       | WHITE |          |
|-----------|----------------------------------------------------------------------------------------------------|-------------------------------|---------------------------------------------|----------------|----------------------|-----------|-------|----------|
|           | FKey<br>                                                                                                    |                               |                                             | Payro<br>Mast  | ll System<br>er Menu |           |       | PAYMOOOO |
|           | 1<br>2<br>3                                                                                                    | Payroll<br>Payroll<br>Payroll | Setup Menu<br>Update Menu<br>Check & Direct | t Deposit Men  | u                    |           |       |          |
|           | 4<br>5                                                                                                    | Annual<br>Monthly             | Reports Menu<br>/Quarterly/Fis              | cal/Biennial F | leports Menu         |           |       |          |
|           | <ul> <li>8 Employee Reports/Labels Menu</li> <li>9 Update/Display Description/Deduction/Annuity Menu</li> <li>10 Earnings History Menu</li> <li>11 Check Reconciliation Menu</li> <li>12 Update/Display Payroll Monitor</li> <li>13 Special Eurocians Manu</li> </ul> |                               |                                             |                |                      |           |       |          |
|           | 20                                                                                                    | File Red                      | organization                                |                |                      |           |       |          |
|           |                                                                                                    |                               |                                             |                |                      |           |       |          |
| M:<br>F16 | aster <sup>User</sup> list<br>• 🕶 🖭 Worl                                                                                                    | PAY VEND<br>MONITOR MONITOR   |                                             |                |                      |           |       | 15.03.00 |
|           | Action                                                                                                    |                               |                                             |                |                      |           |       |          |
|           | Select 3                                                                                                    | ( <b>F3</b> - 1               | Pavroll Ch                                  | eck and l      | Direct De            | eposit Me | enu)  |          |

|   | PCG Dist=8991 Rel=14.02.01 08/26/2014 PCW 003 SY C:\DEVSYS C:\SECOND WHITE | _ & ×    |  |  |  |  |  |  |
|---|----------------------------------------------------------------------------|----------|--|--|--|--|--|--|
|   | Payroll System                                                             | PAYM0003 |  |  |  |  |  |  |
|   | FKey Check and Direct Deposit Menu                                         |          |  |  |  |  |  |  |
|   | 1 Print Balance Sheets (After Updates)                                     |          |  |  |  |  |  |  |
|   | (Enhanced Sub Pay & Leave System: Go to Pers Menu & Post Leave)            |          |  |  |  |  |  |  |
|   | 2 Calculate Payroll & Print Exceptions                                     |          |  |  |  |  |  |  |
|   | Calculate Payroll & Print Trial Register                                   |          |  |  |  |  |  |  |
|   |                                                                            |          |  |  |  |  |  |  |
|   | 24 Import Leave Data for Paystubs From Leave Management System             |          |  |  |  |  |  |  |
|   | 5 Print Paychecks and Direct Deposits                                      |          |  |  |  |  |  |  |
|   | 6 Check/Direct Deposit Void/Add Menu                                       |          |  |  |  |  |  |  |
|   |                                                                            |          |  |  |  |  |  |  |
|   | 8 Print Deduction Registers & Create Direct Deposit Export File            |          |  |  |  |  |  |  |
|   |                                                                            |          |  |  |  |  |  |  |
|   | 9 Manual Checks & Voids From Previous Pay Menu                             |          |  |  |  |  |  |  |
|   | 12 Print Final Payroll Distribution                                        |          |  |  |  |  |  |  |
|   | 13 Update Earnings History With Current Pay                                |          |  |  |  |  |  |  |
|   | 14 Update Budget Files With Current Pay                                    |          |  |  |  |  |  |  |
|   |                                                                            |          |  |  |  |  |  |  |
|   |                                                                            |          |  |  |  |  |  |  |
|   |                                                                            |          |  |  |  |  |  |  |
|   |                                                                            |          |  |  |  |  |  |  |
|   | Master Userlist                                                            | 13.02.00 |  |  |  |  |  |  |
|   |                                                                            |          |  |  |  |  |  |  |
|   |                                                                            |          |  |  |  |  |  |  |
| p | Action                                                                     |          |  |  |  |  |  |  |
| 2 | Select 6 (F6 - Check/Direct Deposit Void/Add Menu)                         |          |  |  |  |  |  |  |

|         | PCG Dist=8991 Rel=17.01.00 03/13/2017 PCW 001 SV C:\DEVSYS C:\SECOND WHITE                                                                                                    |          |
|---------|----------------------------------------------------------------------------------------------------|----------|
|         | Payroll System                                                                                                    | PAYVOIDP |
|         | FKey Check/Direct Deposit Void/Add Procedure                                                                                                    |          |
|         | <ol> <li>Step 1. Void/Add Request Procedure<br/>Step 2. (Return to Update Menu for Adjustments as Necessary)</li> <li>- Step 3. Trial Register for Additional Checks/Direct Deposits</li> <li>- Step 4. Calculate Pay and Update YTD</li> <li>- Step 5. Print Additional Checks/Direct Deposits</li> </ol>                                                                                                    |          |
|         | 12 Void/Add Procedure Monitor                                                                                                    |          |
|         | Note: Steps 1 - 3 can be repeated as often as necessary.<br>Records will be accumulated until step 4 is processed.                                                                                                    |          |
| M<br>F1 | aster         User         Image: Construct to the construction of the construction of the construction o | 17.01.00 |
|         | Action                                                                                                    |          |
|         |                                                                                                    |          |
|         | Select (FI – Step 1. Void/Add Request Procedure).                                                                                                    |          |

|     | PCG Dist=8991 Rel=14.02.01 08/26/2014 PCW 003 SV C:\DEVSYS C:\SECOND WHITE | <u>_8×</u>     |
|-----|----------------------------------------------------------------------------|----------------|
|     |                                                                            | PAYVOID        |
|     | Payroll Check / Direct Deposit Voiding / Adding                            |                |
|     | Enter Employee Number:▼                                                    |                |
|     | Employee:                                                                  |                |
|     | Check/DD #:                                                                |                |
|     | Amount:                                                                    |                |
|     |                                                                            |                |
|     |                                                                            |                |
|     |                                                                            |                |
|     |                                                                            |                |
|     |                                                                            |                |
|     |                                                                            |                |
|     |                                                                            |                |
|     |                                                                            |                |
|     |                                                                            |                |
|     |                                                                            |                |
|     |                                                                            |                |
| ENT | Enter - Continue, F16 - ReEnter/Exit                                       | 14.03.00       |
|     |                                                                            |                |
|     |                                                                            |                |
|     | Action                                                                     |                |
|     | Enter the employee number, or select the dron-down selection icon          | within the fie |
|     | choose the employee's information                                          |                |
|     |                                                                            |                |
|     | ENTER 2                                                                    |                |
|     | Salast (Enton) to continue                                                 |                |

If PCGenesis has already generated a check or direct deposit for the employee, the following screen displays:

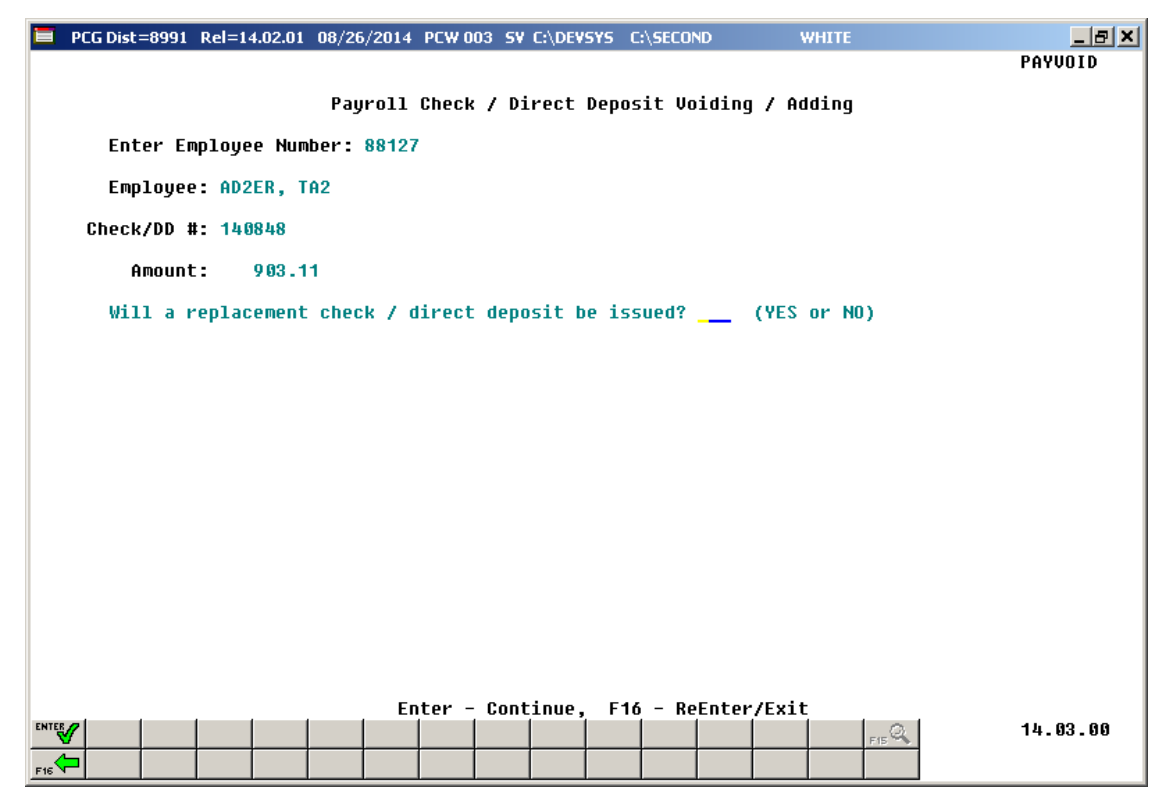

If the employee was <u>not</u> included in the current payroll and does <u>not</u> have a check or direct deposit, the employee can be added to the payroll. In that case, the following screen displays:

| E PCG Dist=8991 Rel=14.02.01 08/27/2014 PCW 001 5V C:\DEV5Y5 C:\SECOND WHITE | _ & ×    |
|------------------------------------------------------------------------------|----------|
|                                                                              | PAYVOID  |
| Payroll Check / Direct Deposit Voiding / Adding                              |          |
| Enter Employee Number: 33333                                                 |          |
| Employee: SMITH, DAVID                                                       |          |
| Check/DD #:                                                                  |          |
| Amount:                                                                      |          |
|                                                                              |          |
| Employee does not have a check or direct deposit.                            |          |
|                                                                              |          |
|                                                                              |          |
|                                                                              |          |
|                                                                              |          |
|                                                                              |          |
|                                                                              |          |
|                                                                              |          |
| Enter to ADD employee to navroll cucle. E16 to reenter                       |          |
|                                                                              |          |
| Enter - Continue, F16 - ReEnter/Exit                                         | 14.03.00 |
|                                                                              |          |

| Step | Action                                                                                         |
|------|------------------------------------------------------------------------------------------------|
| 6    | If the employee already has a check or direct deposit: Enter the appropriate response in       |
|      | the Will a replacement check/direct deposit be issued? field, and select [Enter]               |
|      | to continue. To issue a corrected check to the employee, enter Yes. To void the payroll        |
|      | check displayed for the employee but <u>not</u> issue a new check, enter No.                   |
|      | If the employee does NOT already have a check or direct deposit: Select                        |
|      | (Enter) to add the employee to the payroll cycle.                                              |
|      | If the information is incorrect, select $\mathbf{F16}$ (F16) to enter the correct information. |

| 'I'ha tal | lowing  | coroon  | dicn  | 91/61 |
|-----------|---------|---------|-------|-------|
| 1110 101  | IUwillg | SUICCII | uispi | ays.  |
|           | ()      |         |       | ~     |

| i i | PCG Dist=8991 Rel=14.02.01 08/26/2014 PCW 003 SV C:\DEVSYS C:\SECOND WHITE          | <u>_8×</u>          |        |
|-----|-------------------------------------------------------------------------------------|---------------------|--------|
|     |                                                                                     | PAYVUID             |        |
|     | Payroll Check / Direct Deposit Volding / Adding                                     |                     |        |
|     | Enter Employee Number: 88479                                                        |                     |        |
|     | Employee: KI2CHEN, TE2PIE                                                           |                     |        |
|     | Check/DD #:                                                                         |                     |        |
|     | Amount:                                                                             |                     |        |
|     |                                                                                     |                     |        |
|     |                                                                                     |                     |        |
|     |                                                                                     |                     |        |
|     |                                                                                     |                     |        |
|     |                                                                                     |                     |        |
|     |                                                                                     |                     |        |
|     | Employee Void/Add Successful.                                                       |                     |        |
|     |                                                                                     |                     |        |
|     |                                                                                     |                     |        |
|     |                                                                                     |                     |        |
|     | Enter - Continue, F16 - ReEnter/Exit                                                |                     |        |
| E   |                                                                                     | 14.03.00            |        |
| F   |                                                                                     |                     |        |
| ep  | Action                                                                              |                     |        |
| 7   |                                                                                     |                     |        |
| /   | Verify "Employee Void/Add Successful" displays, and select                          | (F16 - ReEnter      | /Exit) |
|     | to enter another employee number.                                                   |                     |        |
| 0   |                                                                                     | •                   | 41     |
| ð   | If <b>y</b> es was entered in the <b>Will a replacement check/direct deposit be</b> | issued ? field, f   | the    |
|     | employee's payroll information may be updated by using the instructio               | ins provided in $T$ | ine    |
|     | Payroll System Operations Guide, Section B: Payroll Update Process                  | ing, Iopic 4:       |        |
|     | Upaate/Display Payroll Information.                                                 |                     |        |

| E        | PCG Dist=8991 Rel=14.02.01 08/26/2014 PCW 003 5¥ C:\DE¥5Y5 C:\SECOND WHITE | _ <u>8</u> ×  |
|----------|----------------------------------------------------------------------------|---------------|
|          |                                                                            | PAYVOID       |
|          | Payroll Check / Direct Deposit Voiding / Adding                            |               |
|          | Enter Employee Number:▼                                                    |               |
|          | Employee:                                                                  |               |
|          | Check/DD #:                                                                |               |
|          | Amount:                                                                    |               |
|          |                                                                            |               |
|          |                                                                            |               |
|          |                                                                            |               |
|          |                                                                            |               |
|          |                                                                            |               |
|          |                                                                            |               |
|          |                                                                            |               |
|          |                                                                            |               |
|          |                                                                            |               |
|          |                                                                            |               |
|          | Entor - Continuo - E14 - DoEntor/Evit                                      |               |
| EN       |                                                                            | 14.03.00      |
| F1       |                                                                            |               |
|          | Action                                                                     |               |
| <u>ф</u> | ACUUI                                                                      |               |
| )        | Select <b>F16</b> - ReEnter/Exit) to return to the Payroll System - Cl     | neck/Direct D |
|          | Void/Add Procedure Menu                                                    |               |
|          |                                                                            |               |

|     | PCG Dist=8991             | Rel=17.01.00    | 03/13/2017               | PCW 001    | SV C:\DEVSYS   | C:\SECOND         | WHITE           |                   |
|-----|---------------------------|-----------------|--------------------------|------------|----------------|-------------------|-----------------|-------------------|
|     |                           |                 |                          |            | Payroll S      | iystem            |                 | PAYVOIDP          |
|     | FKey<br>                  | )               | Chec                     | k/Direct   | : Deposit V    | loid/Add Proce    | edure           |                   |
|     | 1                         | Step 1.         | Void/Add F               | Request P  | rocedure       |                   |                 |                   |
|     | 3                         | Step 2.         | (Return to<br>Trial Regi | Update M   | enu for Adjus  | stments as Nece   | essary)<br>eite |                   |
|     | 4                         | Step 4.         | Calculate                | Pay and U  | Jpdate YTD     | skajoneci Depus   | 5115            |                   |
|     | 5                         | Step 5.         | Print Addit              | tional Che | cks/Direct De  | eposits           |                 |                   |
|     | 12                        | Void/Ad         | d Procedu                | re Monitor | r              |                   |                 |                   |
|     |                           |                 |                          |            |                |                   |                 |                   |
|     |                           |                 |                          |            |                |                   |                 |                   |
|     |                           |                 |                          |            |                |                   |                 |                   |
|     |                           | Note: Ste       | ps 1 - 3 ca              | n be repe: | ated as often  | as necessary.     |                 |                   |
|     |                           | Reco            | rds will be              | accumula   | ted until ster | o 4 is processed  | I.              |                   |
|     |                           |                 |                          |            |                |                   |                 |                   |
|     |                           |                 |                          |            |                |                   |                 |                   |
|     |                           |                 |                          |            |                |                   |                 |                   |
|     |                           |                 |                          |            |                |                   |                 |                   |
|     |                           |                 |                          |            |                |                   |                 |                   |
|     |                           |                 |                          |            |                |                   |                 |                   |
| Ma  | ster <sup>User</sup> list |                 |                          |            |                |                   |                 | 17.01.00          |
| F16 | ← (#3) ו·3                | MONITOR MONITOR |                          |            |                |                   |                 |                   |
|     | A -4°                     |                 |                          |            |                |                   |                 |                   |
|     | Action                    |                 |                          |            |                |                   |                 |                   |
|     | Salaat EIE                | (F1)            | 6 Ev:                    | it) to r   | otum to        | the Danne         | 11 Sustan Ch    | ack and Direct D  |
|     | Sciect re                 | ( <b>r</b> 1    | J - EXI                  |            |                | the <i>rayrol</i> | u system – Ch   | ieck and Direct L |
|     | Manu or                   | alaat M         | aster ( 🔨 /              | [actom)    | 40             | to the Due        | inaga Applicati | one Master Monu   |

## **Procedure C:** Print the Trial Register for Additional **Payroll Checks and Direct Deposit Statements**

|            | PCG Dist=8991                  | Rel=16.03.00                                                            | 09/26/2016 PC                                                                                     | W 001 SV C:\E                                                  | EVSYS C:\SEC          | OND      | WHITE   |              |
|------------|--------------------------------|-------------------------------------------------------------------------|---------------------------------------------------------------------------------------------------|----------------------------------------------------------------|-----------------------|----------|---------|--------------|
|            | FKey                           | I                                                                       |                                                                                                   | Payro<br>Mast                                                  | oll System<br>er Menu |          |         | PAYM0000     |
|            | 1<br>2<br>3                    | Payroll<br>  Payroll<br>  Payroll                                       | Setup Menu<br>Update Menu<br>Check & Direc                                                        | t Deposit Me                                                   | าน                    |          |         |              |
|            | 4<br>5                         | Annual<br>Monthly                                                       | Reports Menu<br>Quarterly/Fis                                                                     | cal/Biennial I                                                 | Reports Men           | J        |         |              |
|            | 8<br>9<br>10<br>11<br>12<br>13 | Employ<br>  Update/<br>  Earning<br>  Check F<br>  Update/<br>  Special | ee Reports/La<br>Display Desc<br>s History Mer<br>leconciliation<br>Display Payro<br>Functions Me | ibels Menu<br>ription/Deduc<br>iu<br>Menu<br>oll Monitor<br>nu | tion/Annuity I        | Menu     |         |              |
|            | 20                             | File Ree                                                                | rganization                                                                                       |                                                                |                       |          |         |              |
| Ma:<br>F16 | ster User <sub>list</sub>      | PAY VEND<br>MONITOR MONITOR                                             |                                                                                                   |                                                                |                       |          |         | <br>15.03.00 |
|            | Action                         |                                                                         |                                                                                                   |                                                                |                       |          |         |              |
|            | Select 3                       | <b>(F3</b> - 1                                                          | Payroll Cl                                                                                        | neck and                                                       | Direct D              | eposit N | (Ienu). |              |

|   | PCG Dist=8991 Rel=14.02.01 08/26/2014 PCW 003 SY C:\DEVSYS C:\SECOND WHITE | _ & ×    |
|---|----------------------------------------------------------------------------|----------|
|   | Payroll System                                                             | PAYM0003 |
|   | FKey Check and Direct Deposit Menu                                         |          |
|   | 1 Print Balance Sheets (After Updates)                                     |          |
|   | (Enhanced Sub Pay & Leave System: Go to Pers Menu & Post Leave)            |          |
|   | 2 Calculate Payroll & Print Exceptions                                     |          |
|   | Calculate Payroll & Print Trial Register                                   |          |
|   |                                                                            |          |
|   | 24 Import Leave Data for Paystubs From Leave Management System             |          |
|   | 5 Print Paychecks and Direct Deposits                                      |          |
|   | 6 Check/Direct Deposit Void/Add Menu                                       |          |
|   |                                                                            |          |
|   | 8 Print Deduction Registers & Create Direct Deposit Export File            |          |
|   |                                                                            |          |
|   | <u>9</u> Manual Checks & Voids From Previous Pay Menu                      |          |
|   | 12 Print Final Payroll Distribution                                        |          |
|   | 13 Update Earnings History With Current Pay                                |          |
|   | 14 Update Budget Files With Current Pay                                    |          |
|   |                                                                            |          |
|   |                                                                            |          |
|   |                                                                            |          |
|   |                                                                            |          |
|   | Master Userlist                                                            | 13.02.00 |
|   |                                                                            |          |
|   |                                                                            |          |
| p | Action                                                                     |          |
| 2 | Select 6 (F6 - Check/Direct Deposit Void/Add Menu)                         |          |

|     | PCG Dist=8991             | Rel=17.01.00 | 03/13/2017               | PCW 001    | SV C:\DEVSYS             | C:\SECOND   |            | WHITE |           |          |
|-----|---------------------------|--------------|--------------------------|------------|--------------------------|-------------|------------|-------|-----------|----------|
|     |                           |              |                          |            | Payroll S                | jstem       |            |       |           | PAYVOIDP |
|     | FKe                       | <u>,</u>     | Chec                     | k/Direct   | Deposit V                | oid/Add Pu  | ocedure    |       |           |          |
|     | 1                         | Step 1.      | Void/Add F               | lequest Pr | ocedure                  |             |            |       |           |          |
|     | 3                         | Step 2.      | (Return to<br>Trial Degi | Update Me  | enu for Adjus            | tments as N | lecessary] | )     |           |          |
|     | 4                         | Step 3.      | Calculate I              | Pay and U  | ndonal Chec<br>pdate YTD | карлессы    | pusits     |       |           |          |
|     | 5                         | Step 5.      | Print Addit              | ional Chec | ks/Direct De             | posits      |            |       |           |          |
|     | 12                        | Void/Ad      | d Procedui               | e Monitor  |                          |             |            |       |           |          |
|     |                           |              |                          |            |                          |             |            |       |           |          |
|     |                           |              |                          |            |                          |             |            |       |           |          |
|     |                           |              |                          |            |                          |             |            |       |           |          |
|     |                           | Note: Ste    | ps1-3 can                | n be repea | ted as often             | as necessa  | ry.        |       |           |          |
|     |                           | Reco         | as will be               | accumulat  | ea until step            | 4 is proces | sea.       |       |           |          |
|     |                           |              |                          |            |                          |             |            |       |           |          |
|     |                           |              |                          |            |                          |             |            |       |           |          |
|     |                           |              |                          |            |                          |             |            |       |           |          |
|     |                           |              |                          |            |                          |             |            |       |           |          |
|     |                           |              |                          |            |                          |             |            |       |           |          |
| Ma  | ster <sup>User</sup> list |              |                          |            |                          |             |            |       |           | 17.01.00 |
| F16 | <b>(P3</b>   Vor(3        | PAY VEND     |                          |            |                          |             |            |       |           |          |
|     | A / •                     |              |                          |            |                          |             |            |       |           |          |
|     | Action                    |              |                          |            |                          |             |            |       |           |          |
|     | Calast 3                  | (F2          | 24                       | т · 1 р    | • • • •                  | A 1 1.      | · 1 C      | ль    | Vine of D |          |

Step

4

| PCG Dist=8991 Rel=17.01.00 03/13/2017 PCW 001 SV C:\DEVSYS C:\SECOND WHITE                                                                                                    |
|----------------------------------------------------------------------------------------------------|
| Payroll System PAYVOIDP                                                                                                    |
| FKey Check/Direct Deposit Void/Add Procedure                                                                                                    |
| 1 Step 1. Void/Add Request Procedure                                                                                                    |
| Step 2. (Return to Update Menu for Adjustments as Necessary)                                                                                                    |
| 4 Step 4. Calculate Pay and Update YTD                                                                                                    |
| 5 Step 5. Print Additional Checks/Direct Deposits                                                                                                    |
| 12 Void/Add Procedure Monitor                                                                                                    |
| Note: Steps 1 - 3 can be repeated as often as necessary.<br>Records will be accumulated until step 4 is processed.                                                                                                    |
| Master Vser<br>Ist Vor A Vor A V |
| Action                                                                                                    |
| To print the report via the Uqueue Print Manager: Select (Uqueue).                                                                                                    |
| To print the report via Microsoft® Word: Select (MS WORD).                                                                                                    |

Follow the instructions provided in the <u>Technical System Operations Guide</u>, User Interface Procedures, Creating the Microsoft®-PCGenesis QWORD Macro for Report Printing to create the macro necessary to use the feature where appropriate.

When there are errors (exceptions), refer to <u>Payroll System Operations Guide</u>, Topic 3: Update/Display Personnel Information, or Topic 4: Update/Display Payroll Information to make the necessary corrections. Repeat this procedure beginning at Step 1 until there are no exceptions.

5 Select **F16** (**F16** - Exit) to return to the Payroll System – Check and Direct Deposit Menu, or select **Master** (**Master**) to return to the Business Applications Master Menu.

#### C1. Exceptions Register for Additional Payroll Checks and Direct Deposit Statements - Example

| REPORT ID: PAYR-PAYEXCEP<br>PERIOD END: 05/31/2016 | CALC EXCEPTIONS REGISTER FOR PAY 05/31/16 | PAGE: 1<br>REPORT DATE: 09/23/2016 |
|----------------------------------------------------|-------------------------------------------|------------------------------------|
| EXCEPTIONS REGISTER COMPL                          | ETED                                      |                                    |
| RECORDS INPUT                                      | 1                                         |                                    |
| FATAL ERRORS                                       | 0                                         |                                    |
| CAUTION ERRORS                                     | 0                                         |                                    |

Georgia Department of Education April 3, 2017 • 1:39 PM • Page 22 of 34 All Rights Reserved.

## C2. Trial Employee Register for Additional Payroll Checks and Direct Deposit Statements - Example

| REPORT ID:<br>PERIOD END:<br>LOCATION 0001 | PAYN<br>05/3 | R-PAYTRIAL-EE<br>81/2016<br>Decation 000001 |           | PAYROLL TRIA  | L REGISTE | R FOR PAY ( | 05/31/16 |       | REPORT DATE | PA<br>1: 09/26/20 | GE: 1<br>16 15:02 |
|--------------------------------------------|--------------|---------------------------------------------|-----------|---------------|-----------|-------------|----------|-------|-------------|-------------------|-------------------|
| LOC EMP # CL                               | NAME         | RE                                          | GHRS OT 1 | IRS GROSS     | ANNUITY   | FEDERAL     | OASDI    | HI    | STATE       | RETIRE            | AEIC              |
| 0001 89404 08                              | KI 5PA       | ATRICK. LASHAUNDA                           |           | 5546.01       | 500.00    | 462.79      | 319.01   | 74.61 | 232.93      | 332.77            |                   |
| NET PAY: 115<br>277.96 /09                 | 2.43<br>51.6 | DD<br>50 /12 70,94 /14 12                   | 28 /15    | 40.54 /16 190 | 0.00 /18  | 118,15 /2   | 2        |       |             |                   |                   |
|                                            |              |                                             | ,         |               | ,         | ,           |          |       |             |                   |                   |
|                                            |              |                                             |           |               |           |             |          |       |             |                   |                   |
| REPORT ID:<br>PERIOD END:                  | PAYI<br>05/3 | R-PAYTRIAL-EE<br>81/2016                    |           | PAYROLL TRIA  | L REGISTE | R FOR PAY ( | 05/31/16 |       | REPORT DATE | PA<br>1: 09/26/20 | GE: 3<br>16 15:02 |
|                                            |              | PAYROLL GROSS                               |           | 5,546.01      |           |             |          |       |             |                   |                   |
|                                            |              | FICA - OASDI                                |           | 319.01        |           | 5,145       | .51      |       |             |                   |                   |
|                                            |              | FICA - HEALTH INSURAN                       | Œ         | 74.61         |           | 5,145       | .51      |       |             |                   |                   |
|                                            | 01           | EMPLOYEE ANNUITY                            |           | 500.00        | А         |             |          |       |             |                   |                   |
|                                            | 03           | FED W/H TAX                                 |           | 462.79        |           |             |          |       |             |                   |                   |
|                                            | 04           | GA INCOME TAX                               |           | 232.93        |           |             |          |       |             |                   |                   |
|                                            | 09           | CERTIFIED MERIT                             |           | 277.96        | I         |             |          |       |             |                   |                   |
|                                            | 12           | I-VNDR 000005                               |           | 51.60         | I         |             |          |       |             |                   |                   |
|                                            | 14           | I-VNDR 004603                               |           | 70.94         | I         |             |          |       |             |                   |                   |
|                                            | 15           | VENDOR 004373                               |           | 12.28         |           |             |          |       |             |                   |                   |
|                                            | 16           | VENDOR 000012                               |           | 40.54         |           |             |          |       |             |                   |                   |
|                                            | 18           | COURT W/H                                   |           | 1,900.00      | G         |             |          |       |             |                   |                   |
|                                            | 22           | VENDOR 000005                               |           | 118.15        |           |             |          |       |             |                   |                   |
|                                            |              | TRS                                         |           | 332.77        |           | 5,546       | .01      |       |             |                   |                   |
|                                            |              | * PAYROLL CHECKS NE                         | r         |               |           |             |          |       |             |                   |                   |
|                                            |              | ** DIRECT DEPOSIT NE                        | r         | 1,152.43      |           |             |          |       |             |                   |                   |
|                                            |              | TOTAL DEDUCTIONS                            |           | 4,393.58      |           |             |          |       |             |                   |                   |
|                                            |              | # OF CHECKS TO BE WRI                       | TTEN      | 1 M           | ALES :    | 1 FEM       | ALES :   |       |             |                   |                   |
|                                            |              |                                             |           |               |           |             |          |       |             |                   |                   |
|                                            |              |                                             |           |               |           |             |          |       |             |                   |                   |
| REPORT ID:<br>PERIOD END:                  | PAYI<br>05/3 | R-PAYTRIAL-EE<br>31/2016                    |           | PAYROLL TRIA  | L REGISTE | R FOR PAY ( | 05/31/16 |       | REPORT DATE | рд<br>: 09/26/20  | GE: 4<br>16 15:02 |
| ANN                                        | t CO         | ANNUITY COMPANY NAME                        | TOTAL A   | IN EMPLOYEE A | мт        | ANNUITY 1   | TY PE    |       |             |                   |                   |
|                                            | 01           | VALIC (403B PLAN)                           |           | 500.00        |           | 403(b)      |          |       |             |                   |                   |
|                                            |              |                                             |           |               |           |             |          |       |             |                   |                   |

# C3. Trial Employer Benefit Register for Additional Payroll Checks and Direct Deposit Statements - Example

| REPORT ID: PAYR-PAYTRIAL-<br>PERIOD END: 05/31/2016                                                          | ER TRIAL EMPLO                                                                     | YER BENEFIT DI                                     | STRIBUTION                              | BY EMPLOYE                               | E FOR 05/31/10                                       | 5                                       | F<br>REPORT DATE:          | PAGE: 1<br>09/26/2016            |
|----------------------------------------------------------------------------------------------------|------------------------------------------------------------------------------------|----------------------------------------------------|-----------------------------------------|------------------------------------------|------------------------------------------------------|-----------------------------------------|----------------------------|----------------------------------|
| EMPLOYEE NAME<br>EMP. #                                                                                      | SALARY GROSS                                                                       | 22000 ****<br>OASDI GROSS<br>OASDI AMT             | HI GROSS<br>HI AMT                      | PENSION<br>(OBJECT)<br>TYPE              | PENSION<br>GROSS<br>AMOUNT                           | с GHI AMT                               | ******* 21000<br>N GHI AMT | (OBJECT)<br>PEN EMPR<br>SHR/EMPL |
| KISPATRICK, LASHAUNDA<br>89404<br>Deductions: 30.30/14 50.3                                                  | 5,546.01<br>25 /22                                                                 | 5,145.51<br>319.02                                 | 5,145.51<br>74.61                       | TRS                                      | 5,546.01<br>791.42                                   | 945.00                                  |                            |                                  |
| EMPLOYER SHARE GRAND TOTAL                                                                                   | 5,546.01                                                                           | 5,145.51<br>319.02                                 | 5,145.51<br>74.61                       | (23000)<br>TRS                           | 5,546.01<br>791.42                                   | 945.00                                  |                            |                                  |
| NOTE: TRS DOE PAID ERCON = ''<br>PAY THE EMPLOYER-PAID (<br>AMOUNT INCLUDES 'TRS D<br>EMPLOYEES' EARNINGS HI | Y' ON THE EMPLOYEE<br>CONTRIBUTION FOR TH<br>DE PAID ERCON' CONT<br>STORY RECORDS. | RECORD INDICAT<br>HE EMPLOYEE. C<br>RIBUTIONS, AND | ES THAT TH<br>N THIS REP<br>) THESE CON | E GEORGIA I<br>ORT, THE TO<br>TRIBUTIONS | DEPARTMENT OF H<br>DTAL TRS EMPLOY<br>WILL BE INCLUI | EDUCATION WI<br>YER SHARE<br>DED ON THE | LL                         |                                  |
|                                                                                                    |                                                                                    |                                                    |                                         |                                          |                                                      |                                         |                            |                                  |
| REPORT ID: PAYR-PAYTRIAL-<br>PERIOD END: 05/31/2016                                                          | ER TRIAL EMPLO                                                                     | YER BENEFIT DI                                     | STRIBUTION                              | BY EMPLOYE                               | E FOR 05/31/10                                       | 5                                       | F<br>REPORT DATE:          | PAGE: 2<br>09/26/2016            |
| ANN CO ANNUITY C                                                                                             | OMPANY NAME TOT                                                                    | AL ANN EMPLR A                                     | MT ANNU                                 | ITY EMPLR I                              | INDICATOR                                            |                                         |                            |                                  |
| 01 VALIC (40:<br>02 VALIC (SU                                                                                | 3B PLAN)<br>PERINTENDENT /                                                         | 84.<br>2.                                          | 10 Fixe<br>00 % of                      | d amount<br>emp contr:                   | ibution                                              |                                         |                            |                                  |
|                                                                                                    |                                                                                    |                                                    |                                         |                                          |                                                      |                                         |                            |                                  |
| REPORT ID: PAYR-PAYTRIAL-<br>PERIOD END: 05/31/2016                                                          | ER TRIAL EMPLO                                                                     | YER BENEFIT DI                                     | STRIBUTION                              | BY EMPLOYE                               | E FOR 05/31/10                                       | 5                                       | REPORT DATE:               | PAGE: 3<br>09/26/2016            |
| DED NO DEDUCTION                                                                                             | DESCRIPTION TOT                                                                    | AL DED EMPLR A                                     | MT DEDU                                 | CT EMPLR IN                              | DICATOR                                              |                                         |                            |                                  |
| 14 I-VNDR 00<br>22 VENDOR 00                                                                                 | 4 603<br>0 005                                                                     | 30.<br>50.                                         | 30 Fixe<br>25 Fixe                      | d amount<br>d amount                     |                                                      |                                         |                            |                                  |

## **Procedure D: Calculate Payroll and Update Year-to-**Date (YTD) Totals

| 🗖 PC   | G Dist=8991     | Rel=16.03.00         | 09/26/2016 PCW 00                   | 01 SV C:\DEVSYS       | C:\SECOND    | WHITE    |          |
|--------|-----------------|----------------------|-------------------------------------|-----------------------|--------------|----------|----------|
|        | FKei            | 1                    |                                     | Payroll S<br>Master M | ystem<br>enu |          | PAYM0000 |
|        |                 |                      | o. u                                | ndster n              |              |          |          |
|        | 2               | Payroll              | Setup Menu<br>Update Menu           |                       |              |          |          |
|        | 3               | Payroll              | Check & Direct De                   | posit Menu            |              |          |          |
|        | 4               | Annual               | Reports Menu                        |                       |              |          |          |
|        | 5               | Monthly              | /Quarterly/Fiscal/                  | Biennial Repor        | ts Menu      |          |          |
|        | 8               | Employ               | ee Reports/Labels                   | s Menu                |              |          |          |
|        | <u>9</u><br>10  | Update/<br>  Earning | Display Descriptions History Menu   | on/Deduction/A        | nnuity Menu  |          |          |
|        | 11              | Check P              | leconciliation Mer                  | iu                    |              |          |          |
|        | 12              | Update/<br>  Special | Display Payroll M<br>Functions Menu | lonitor               |              |          |          |
|        | 20              | - File Dev           |                                     |                       |              |          |          |
|        |                 |                      | nyanization                         |                       |              |          |          |
|        |                 |                      |                                     |                       |              |          |          |
|        |                 |                      |                                     |                       |              |          |          |
|        |                 |                      |                                     |                       |              |          |          |
|        |                 |                      |                                     |                       |              |          |          |
| Master | Userlist        |                      |                                     |                       |              |          | 15.03.00 |
| F16    | 03 Vor <b>S</b> | PAY VEND             |                                     |                       |              |          |          |
|        |                 |                      |                                     |                       |              |          |          |
| A      | ction           |                      |                                     |                       |              |          |          |
| Se     | elect 3         | <b>(F3</b> - J       | Payroll Chec                        | k and Dire            | ect Deposit  | t Menu). |          |

|   | PCG Dist=8991 Rel=14.02.01 08/26/2014 PCW 003 SY C:\DEVSYS C:\SECOND WHITE | _ & ×    |
|---|----------------------------------------------------------------------------|----------|
|   | Payroll System                                                             | PAYM0003 |
|   | FKey Check and Direct Deposit Menu                                         |          |
|   | 1 Print Balance Sheets (After Updates)                                     |          |
|   | (Enhanced Sub Pay & Leave System: Go to Pers Menu & Post Leave)            |          |
|   | 2 Calculate Payroll & Print Exceptions                                     |          |
|   | Calculate Payroll & Print Trial Register                                   |          |
|   |                                                                            |          |
|   | 24 Import Leave Data for Paystubs From Leave Management System             |          |
|   | 5 Print Paychecks and Direct Deposits                                      |          |
|   | 6 Check/Direct Deposit Void/Add Menu                                       |          |
|   |                                                                            |          |
|   | 8 Print Deduction Registers & Create Direct Deposit Export File            |          |
|   |                                                                            |          |
|   | <u>9</u> Manual Checks & Voids From Previous Pay Menu                      |          |
|   | 12 Print Final Payroll Distribution                                        |          |
|   | 13 Update Earnings History With Current Pay                                |          |
|   | 14 Update Budget Files With Current Pay                                    |          |
|   |                                                                            |          |
|   |                                                                            |          |
|   |                                                                            |          |
|   |                                                                            |          |
|   | Master Userlist                                                            | 13.02.00 |
|   |                                                                            |          |
|   |                                                                            |          |
| p | Action                                                                     |          |
| 2 | Select 6 (F6 - Check/Direct Deposit Void/Add Menu)                         |          |

|           | PCG Dist=8991                                       | Rel=17.01.00                                        | 03/13/2017 PC                                                                      | CW 001 SV C:\                                                                | DEVSYS C                                          | :\SECOND                             | WHITE           | - 0   | ×    |
|-----------|-----------------------------------------------------|-----------------------------------------------------|------------------------------------------------------------------------------------|------------------------------------------------------------------------------|---------------------------------------------------|--------------------------------------|-----------------|-------|------|
|           |                                                     |                                                     |                                                                                    | Payr                                                                         | oll Syst                                          | tem                                  |                 | PAYVO | JIDP |
|           | FKe                                                 | y<br>_                                              | Check/C                                                                            | )irect Depo                                                                  | sit Void                                          | 1/Add Proce                          | edure           |       |      |
|           | 1<br>3<br>4<br>5                                    | Step 1.<br>Step 2.<br>Step 3.<br>Step 4.<br>Step 5. | Void/Add Req<br>(Return to Up<br>Trial Register<br>Calculate Pay<br>Print Addition | uest Procedu<br>date Menu fo<br>for Additiona<br>and Update<br>al Checks/Diu | re<br>r Adjustm<br>al Checksj<br>YTD<br>rect Depo | ents as Nece<br>Direct Depos<br>sits | essary)<br>sits |       |      |
|           | _12                                                 | Void/Ad                                             | d Procedure N                                                                      | Aonitor                                                                      |                                                   |                                      |                 |       |      |
|           |                                                     | Note: Ste<br>Reco                                   | ps 1 - 3 can b<br>rds will be acc                                                  | e repeated as<br>cumulated un                                                | s often as<br>til step 4⊺                         | necessary.<br>is processed           | L               |       |      |
| Ma<br>F16 | aster <sup>User</sup> list<br><b>S (Lues)</b> Words |                                                     |                                                                                    |                                                                              |                                                   |                                      |                 | 17.0  | 1.00 |
|           | Action                                              |                                                     |                                                                                    |                                                                              |                                                   |                                      |                 |       |      |
|           | ACHOIL                                              |                                                     |                                                                                    |                                                                              |                                                   |                                      |                 |       |      |
|           | Select 4                                            | <b>F4 -</b>                                         | Step 4. Ca                                                                         | alculate F                                                                   | Pay and                                           | l Update                             | YTD).           |       |      |

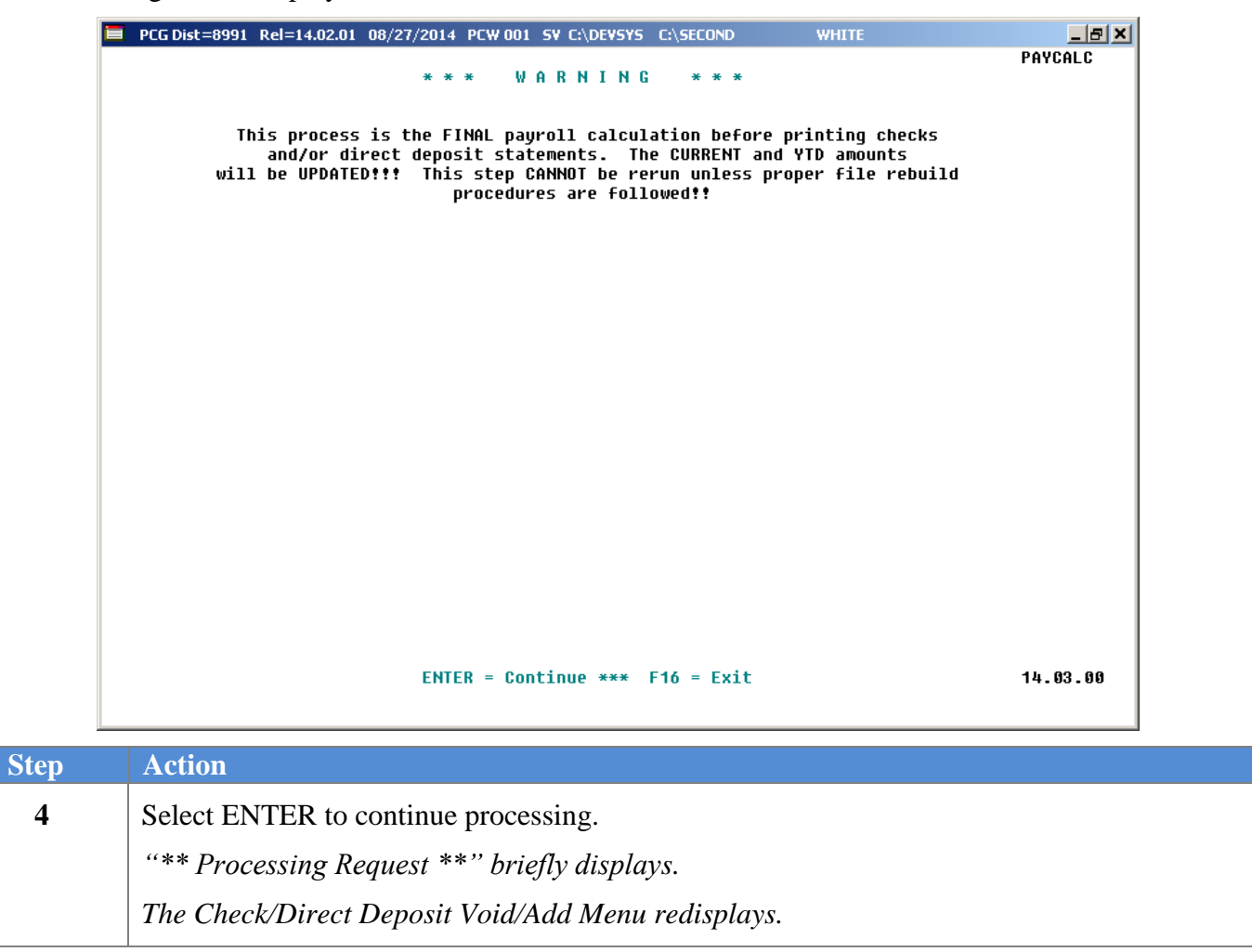

| Ľ | PCG Dist=8991 Rel=17.01.00 03/13/2017 PCW 001 SV C:\DEVSYS C:\SECOND WHITE                                                                                                    |                 |
|---|----------------------------------------------------------------------------------------------------|-----------------|
|   | Periodial Periodial Control of Strend Period Strend Control Control Control of Strend Payroll System  FKey Check/Direct Deposit Void/Add Procedure Step 2. (Return to Update Menu for Adjustments as Necessary)  3 Step 3. Trial Register for Additional Checks/Direct Deposits  4 Step 4. Calculate Pay and Update YTD  5 Step 5. Print Additional Checks/Direct Deposits  12 Void/Add Procedure Monitor | PAYUOIDP        |
|   | Note: Steps 1 - 3 can be repeated as often as necessary.<br>Records will be accumulated until step 4 is processed.                                                                                                    |                 |
| F | Master Userlist<br>Is Wor Monitor Monitor                                                                                                    | 17.01.00        |
|   | Action                                                                                                    |                 |
|   | Select <b>F16</b> ( <b>F16</b> - Exit) to return to the <i>Check and Direct Deposit I</i> ( <b>Master</b> ) to return to the <i>Business Applications Master Menu</i> .                                                                                                    | Menu, or select |

## **Procedure E: Print the Additional Payroll Checks and Direct Deposit Statements**

|     | PCG Dist=8991             | Rel=16.03.00             | 09/26/2016 F                 | CW 001 SV C                | :\DEVSYS   | C:\SECOND | WHITE    | - |          |
|-----|---------------------------|--------------------------|------------------------------|----------------------------|------------|-----------|----------|---|----------|
|     |                           |                          |                              | Pay                        | roll Sys   | stem      |          |   | PAYMOOOO |
|     | FKey<br>                  |                          |                              | Ma                         | ister Mer  | nu        |          |   |          |
|     | 1                         | Payroll                  | Setup Menu                   |                            |            |           |          |   |          |
|     | 2                         | Payroll                  | Update Men<br>Check & Dire   | u<br>ect Denosit N         | lenu       |           |          |   |          |
|     |                           |                          |                              | or p op oon n              |            |           |          |   |          |
|     | 4                         | Annual  <br>  Monthly    | Reports Men<br>/Quarterlv/Fi | u<br>scal/Biennia          | al Reports | Menu      |          |   |          |
|     |                           |                          |                              |                            |            |           |          |   |          |
|     | 9                         | Employ<br>  Update/      | ee Reports/L<br>Display Des  | abels Menu<br>cription/Ded | uction/Ann | uity Menu |          |   |          |
|     | 10                        | Earning                  | s History Me                 | nu                         |            |           |          |   |          |
|     | 12                        | Update/                  | Display Pay                  | roll Monitor               |            |           |          |   |          |
|     | 13                        | Special                  | Functions M                  | enu                        |            |           |          |   |          |
|     | 20                        | File Red                 | organization                 |                            |            |           |          |   |          |
|     |                           |                          |                              |                            |            |           |          |   |          |
|     |                           |                          |                              |                            |            |           |          |   |          |
|     |                           |                          |                              |                            |            |           |          |   |          |
|     |                           |                          |                              |                            |            |           |          |   |          |
|     |                           |                          |                              |                            |            |           |          |   |          |
| Mas | ster <sup>User</sup> list |                          |                              |                            |            |           |          |   | 15.03.00 |
| F16 | ←   @B   ∛ord를            | MONITOR MONITOR          |                              |                            |            |           |          |   | ]        |
|     | Action                    |                          |                              |                            |            |           |          |   |          |
|     | ACUOIF                    | _                        |                              |                            |            |           |          |   |          |
|     | Select <u>3</u>           | <b>□</b> ( <b>F3</b> - 1 | Payroll C                    | beck and                   | d Direc    | t Deposi  | t Menu). |   |          |

|   | PCG Dist=8991 Rel=14.02.01 08/26/2014 PCW 003 SY C:\DEVSYS C:\SECOND WHITE | _ & ×    |
|---|----------------------------------------------------------------------------|----------|
|   | Payroll System                                                             | PAYM0003 |
|   | FKey Check and Direct Deposit Menu                                         |          |
|   | 1 Print Balance Sheets (After Updates)                                     |          |
|   | (Enhanced Sub Pay & Leave System: Go to Pers Menu & Post Leave)            |          |
|   | 2 Calculate Payroll & Print Exceptions                                     |          |
|   | Calculate Payroll & Print Trial Register                                   |          |
|   |                                                                            |          |
|   | 24 Import Leave Data for Paystubs From Leave Management System             |          |
|   | 5 Print Paychecks and Direct Deposits                                      |          |
|   | 6 Check/Direct Deposit Void/Add Menu                                       |          |
|   |                                                                            |          |
|   | 8 Print Deduction Registers & Create Direct Deposit Export File            |          |
|   |                                                                            |          |
|   | <u>9</u> Manual Checks & Voids From Previous Pay Menu                      |          |
|   | 12 Print Final Payroll Distribution                                        |          |
|   | 13 Update Earnings History With Current Pay                                |          |
|   | 14 Update Budget Files With Current Pay                                    |          |
|   |                                                                            |          |
|   |                                                                            |          |
|   |                                                                            |          |
|   |                                                                            |          |
|   | Master Userlist                                                            | 13.02.00 |
|   |                                                                            |          |
|   |                                                                            |          |
| p | Action                                                                     |          |
| 2 | Select 6 (F6 - Check/Direct Deposit Void/Add Menu)                         |          |

|         | PCG Dist=8991 Rel=17.01.00 03/13/2017 PCW 001 SV C:\DEVSYS C:\SECOND WHITE                                                                                                    |          |
|---------|----------------------------------------------------------------------------------------------------|----------|
|         | Payroll System                                                                                                    | PAYVOIDP |
|         | FKey Check/Direct Deposit Void/Add Procedure                                                                                                    |          |
|         | <ol> <li>Step 1. Void/Add Request Procedure<br/>Step 2. (Return to Update Menu for Adjustments as Necessary)</li> <li>- Step 3. Trial Register for Additional Checks/Direct Deposits</li> <li>- Step 4. Calculate Pay and Update YTD</li> <li>- Step 5. Print Additional Checks/Direct Deposits</li> </ol>                                                                                                    |          |
|         | 12 Void/Add Procedure Monitor                                                                                                    |          |
|         | Note: Steps 1 - 3 can be repeated as often as necessary.<br>Records will be accumulated until step 4 is processed.                                                                                                    |          |
| M<br>F1 | stater ™™East Norma Norma No | 17.01.00 |
|         |                                                                                                    |          |
| p       | Action                                                                                                    |          |
|         | Select <b>5</b> ( <b>F5</b> - Step 5. Print Additional Checks/Direct Deposits).                                                                                                    |          |

Step 4

| E | PCG Dist=8991 Rel=14.02.01 08/27/2014 PCW 001 SV C:\DEVSYS C:\SECO                                                                                                    | IND WHITE                                                                                                    |        | _ 5      | Ľ  |
|---|----------------------------------------------------------------------------------------------------|----------------------------------------------------------------------------------------------------|--------|----------|----|
|   | PAYROLL CHECK PRINTING PROCES                                                                                                    | 22                                                                                                    |        | PAYCHK   |    |
|   | The check date below will appear on the checks an<br>and will represent the date the payroll tran<br>posted to the respective General Ledge<br>If this date is correct, press ENTER to<br>If this date is incorrect, please enter the new<br>press ENTER to validate the new date and co<br>check printing process.<br>CHECK DATE: <u>10312014</u><br>(MMDDCCVY) | nd/or direct depo<br>nsactions will be<br>er Accounts.<br>o continue.<br>check date below<br>ontinue with the | and    | 14.03.00 |    |
|   |                                                                                                    |                                                                                                    |        | 14.00.00 | '  |
|   |                                                                                                    |                                                                                                    |        |          |    |
|   | Action                                                                                                    |                                                                                                    |        |          |    |
|   | Verify or enter the correct check date in the Che                                                                                                    | eck Date field.                                                                                               |        |          |    |
|   | For the necessary steps to finish printing t                                                                                                    | he additional                                                                                                 | checks | and dire | ct |

For the necessary steps to finish printing the additional checks and direct deposit statements, refer to the *Payroll System Operations Guide*, Section C: Payroll Check and Direct Deposit Statement Processing, Topic 2: Print the Payroll Checks and Direct Deposit Statements for instructions.

Master

|          |                     |                                           | Pauro                            | 11 Sustem                         |           |   | PAYVOIDP |
|----------|---------------------|-------------------------------------------|----------------------------------|-----------------------------------|-----------|---|----------|
|          | <u>Ekou</u>         | Chaoluí                                   | Diwaat Danas                     | <u>y</u>                          | Ducceduuc |   |          |
|          |                     | спеск/                                    | Direct Debos                     | IC VUIU/HUU                       | rrocedure |   |          |
|          | _1 Ste              | p 1. Void/Add Red                         | quest Procedure                  | ;<br>• • •                        | N         |   |          |
|          | 3 Ste               | p 2. (Return to Op<br>p 3. Trial Registe  | r for Additional                 | Aujustments as<br>Checks/Direct   | Deposits  |   |          |
|          | 4 Ste               | p 4. Calculate Pa                         | y and Update Y                   | TD                                |           |   |          |
|          | <u>5</u> Ste        | p 5. Print Addition                       | nal Checks/Dire                  | ct Deposits                       |           |   |          |
|          | 12 Voi              | d/Add Procedure                           | Monitor                          |                                   |           |   |          |
|          |                     |                                           |                                  |                                   |           |   |          |
|          |                     |                                           |                                  |                                   |           |   |          |
|          |                     |                                           |                                  |                                   |           |   |          |
|          | Note:               | : Steps 1 - 3 can b<br>lecords will be ac | e repeated as<br>cumulated until | often as neces:<br>step 4 is pros | sary.     |   |          |
|          |                     |                                           |                                  | 510p 4 15 proc                    |           |   |          |
|          |                     |                                           |                                  |                                   |           |   |          |
|          |                     |                                           |                                  |                                   |           |   |          |
|          |                     |                                           |                                  |                                   |           |   |          |
|          |                     |                                           |                                  |                                   |           |   |          |
|          |                     |                                           |                                  |                                   |           |   |          |
| Master U | ser <sub>lict</sub> |                                           |                                  |                                   |           |   | 17.01.00 |
| F16      | UST WORDS PAY N     |                                           |                                  |                                   |           |   |          |
|          |                     |                                           |                                  |                                   |           |   |          |
| Ac       | tion                |                                           |                                  |                                   |           |   |          |
|          |                     |                                           |                                  |                                   |           | _ |          |
|          |                     |                                           |                                  |                                   |           | - |          |

When the checks and direct deposits have finished printing, the following screen displays: